IC Copernico – Corsico MI IC Galilei – Corsico MI IC Buonarroti – Corsico MI IC Alessandrini – Cesano Boscone MI IC Da Vinci – Cesano Boscone MI

# Collegamento e connessione tramite hotspot Wi-Fi

# Passaggio 1: attiva l'hotspot del telefono o del tuo dispositivo (dispositivo 1)

- 1. Apri l'app **Impostazioni** del telefono.
- 2. Tocca **Rete e Internet Hotspot e tethering Hotspot Wi-Fi**. (il menu cambia a seconda del modello del tuo telefono)
- 3. Attiva Hotspot Wi-Fi.
- 4. Per controllare o modificare un'impostazione di hotspot, come il nome o la password, tocca l'impostazione. Se necessario, tocca prima **Configura hotspot Wi-Fi**. Quindi ti viene chiesto di **inserire un nome di rete wifi**, chiamato anche SSID, e **devi creare una password** (non troppo facile).

Suggerimento: se non vuoi richiedere una password per l'hotspot, seleziona l'opzione Nessuna nella sezione "Sicurezza". (se vorrai avere hotspot wifi senza password, NON è consigliato)

# Passaggio 2: connetti un altro dispositivo all'hotspot del telefono (dispositivo 2)

- 1. Sull'altro dispositivo, pc, notebook, cellulare, tablet, apri l'elenco di opzioni Wi-Fi del dispositivo. (accendi il wifi)
- 2. Scegli il nome dell'hotspot del tuo telefono. (seleziona il nome rete SSID dove hai attivato hotspot)
- 3. Inserisci la password dell'hotspot.
- 4. Fai clic su **Connetti**.
- 5. Puoi ripetere questa operazione su altri dispositivi.

Suggerimento: puoi condividere i dati mobili del telefono con altri dieci dispositivi al massimo tramite hotspot Wi-Fi.

### Passaggio 3: terminato

1. Adesso hai terminato: quindi avrai, **dispositivo1** su cui devi attivare hotspot: se questo telefono ci deve una SIM con abbonamento dati e devi avere una velocità dati sufficiente.

2. Ed avrai almeno un altro **dispositivo2** dove poter fare compiti e frequentare le lezioni, può essere un pc, notebook, smartphone, tablet, ma deve avere wifi ben funzionante.

### FINE

Per ulteriori richieste tecniche di aiuto è disponibile il modulo compilando tutti i campi correttamente.

https://www.icscopernico.edu.it/sos-digitale/

Contatti e richieste tecniche: https://www.icscopernico.edu.it/sos-digitale/

Redatto da AT (Assistente Tecnico scolastico): Sig. Marino D. TORSELLO

# Connect your devices via wifi - hotspot

## **Step 1**: activate hotspot on your smartphone or mobile device (**device 1**)

- 5. Open the app **Settings** on your smartphone.
- 6. Touch **Network and Internet** menu **Hotspot e tethering Hotspot Wi-Fi**. (choices on the menu change, depending on every phone model)
- 7. Activate Hotspot Wi-Fi.
- To create or modify some settings you need to touch the settings button. If necessary touch hotspot Wi-Fi settings first. Then you will be asked to type wifi name network, or SSID, e you need to create a password (not too easy).

Suggestion: if you don't want to have a password, you can select **NO Security** in the "Security" section. (NOT Recommended)

### Step 2: connect another device to your hotspot (device 2)

- 6. On another, pc, notebook, phone, tablet, open Wi-Fi list. (just turn on your wifi)
- 7. Select the 'hotspot of the previous device.
- 8. Type the password you've chosen before for the hotspot.
- 9. Click on **Connetti**.
- 10. You can repeat Step on other devices..

### Step 3: Done

1. Now you are done: so you'll have, **device1**, on wich you need to activate and configure the hotspot: on this phone you need to have already a mobile contract with data navigation ready.

2. You'll also have **device2**, on wich you can do your homework and attend your lessons. It can be pc, notebook, smartphone, tablet, must be wifi connected and functional.

### FINE

Contatti e richieste tecniche: https://www.icscopernico.edu.it/sos-digitale/